## **Registrieren auf Fortbildung Berlin**

Wenn Sie zum pädagogischen Personal einer Schule in Berlin gehören, dann können Sie sich auf Fortbildung Berlin registrieren, um sich für Fortbildungen anzumelden.

## Wer muss sich (neu) registrieren?

- 1. Lehrkräfte, Erzieher/-innen u. a. m. an öffentlichen Schulen, die zum pädagogischen Personal des Landes Berlin gehören und in ihrem bisherigen Account keine E-Mail-Adresse hinterlegt hatten oder eine E-Mail-Adresse hinterlegt haben, auf die sie nicht mehr zugreifen können.
- 2. Das Personal der SenBJF-Außenstellen und der SIBUZ.
- 3. Das pädagogische Personal in freier Trägerschaft an öffentlichen Schulen.
- 4. Das pädagogische Personal an Schulen in privater Trägerschaft.

Während registrierte Benutzer/-innen zu (1.) sich zu Fortbildungen anmelden können, werden Benutzer/innen zu (2.), (3.) und (4.) auf eine Warteliste gesetzt und erhalten nach Maßgabe freier Plätze erst kurz vor der Fortbildung eine Zusage.

## Wie registriere ich mich?

Betätigen Sie den Link: <u>https://fortbildungen.berlin</u>, um die Webseite Fortbildung Berlin aufzurufen. Alternativ öffnen Sie einen Browser (Firefox, Chrome, Edge, Safari etc.) und geben Sie die o.g. Adresse in die Eingabezeile ein.

Zum Registrieren - klicken Sie auf [Registrieren].

Fragen werden unter **FAQ** beantwortet.

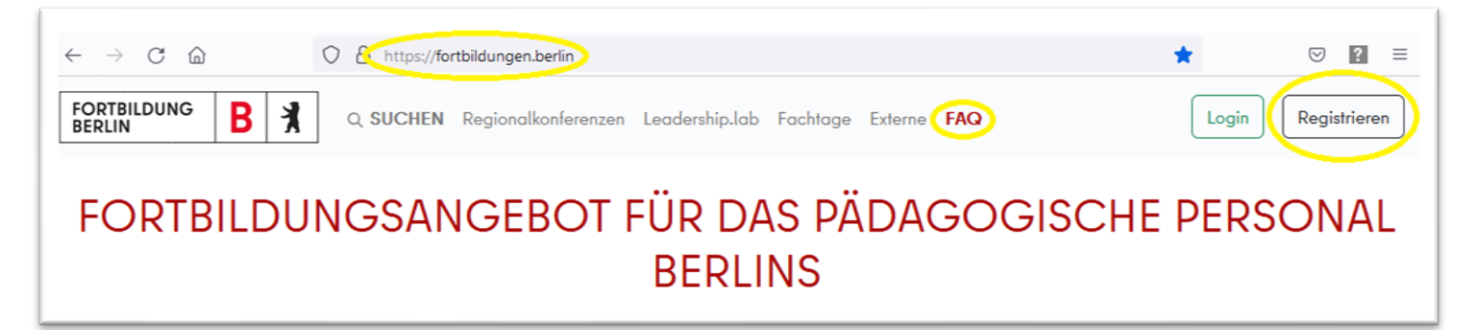

Geben Sie in den drei nacheinander erscheinenden Fenstern die erforderlichen Angaben gewissenhaft und vollständig ein.

| ▲ Registrierung fortbildungen.berlin × | Geben Sie im ersten Fenster Ihren Vor- und<br>Nachnamen ein. |
|----------------------------------------|--------------------------------------------------------------|
| Geschlecht                             | Alle weiteren Eingaben sind optional.                        |
| Weiblich ~                             |                                                              |
| Telefonnummer (freiwillige Angabe)     |                                                              |
| Zurück                                 |                                                              |

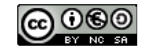

|                                                                                                    | ullet Registrierung fortbildungen.berlin $$                                                                                                    |
|----------------------------------------------------------------------------------------------------|----------------------------------------------------------------------------------------------------|
| Geben Sie im zweiten Fenster mindestens Ihre<br>Fächer und ggf. weitere Interessen an.<br>Diese Auswahl entscheidet später darüber, welche<br>Angebote Ihnen automatisch angezeigt werden.<br>Wählen Sie anschließend Ihre Bildungseinrichtung<br>aus.                                                                                                    | Interesse an folgenden Themen     Mathematik, Physik, Informatik     Bildungseinrichtung wählen     Pankow     Gymnasium     Käthe-Kollwitz-Gymnasium (03Y03)     Falls Ihre Bildungseinrichtung nicht vorhanden ist, wenden Sie sich bitte an unseren Kontakt.                                                                                                    |
| Registrierung fortbildungen.berlin max.mustermann@edu-schule.berlin  max.mustermann@edu-schule.berlin  thr Passwort muss Klein- und Großbuchstaben, Zahlen und Sonderzeichen (@#\$%^&?) enthalten und mindestens 8 Zeichen lang sein. for Hiermit gebe ich meine Einwilligung im Sinne des Art. 6 Abs. 1a) der U-Datenschutzgrundverordnung zur Verarbeitung meiner Daten für den Zweck meiner Teilnahme an Angeboten der Fortbildung. Ich kann dieses Einwilligung jederzeit widerrufen (siehe Daten-Schutzerklärung auf dieser Webseite). Zurück | Zurück   Weiter     Im letzten Fenster geben Sie Ihre dienstliche E-Mail-Adresse sowie zweimal Ihr gewähltes Passwort ein.   Beachten Sie die Vorgaben.     Notieren Sie sich Ihr eingegebenes Passwort.   Betätigen Sie abschließend den Schiebeschalter, wenn Sie Ihr Einverständnis zur notwendigen Verarbeitung Ihrer Daten gemäß der Datenschutzgrundverordnung (DSGVO) geben.     Die Datenschutzerklärung für die Fortbildungsseite finden sie <u>hier</u> . |
| Ihrem Bildschirm unten rechts ein Hinweis über die<br>erfolgreiche Registrierung.<br>Sollte ein Hinweis erscheinen, dass Ihre Emailadresse bereits<br>existiert. Gehen Sie auf [LOGIN] und lassen Sie sich an Ihre E-<br>Mail-Adresse eine Mail mit Link zum Neusetzen des<br>Passworts schicken.                                                                                                    | Information   ×     Sie wurden erfolgreich registriert und haben nun eine E-Mail mit einem Bestätigungslink erhalten.                                                                                                    |

Bei erfolgreicher Registrierung wurde an Ihre hinterlegte dienstliche E-Mail-Adresse eine Bestätigungsmail mit Link versendet. Bitte ggf. auch im Spam-Ordner nachsehen und den **Bestätigungslink in der E-Mail anklicken**.

Erst dann wird intern Ihre Registrierung mit bereits vorhandenen Accounts abgeglichen und ggf. Accounts zusammengeführt, so dass evtl. schon in Ihrem alten Account vorhandene Buchungen/Belegungen von Fortbildungen erhalten bleiben. Eine Information über die Freischaltung Ihres neuen Accounts erfolgt nicht.

Innerhalb weniger Tage nachdem Sie Ihre dienstliche E-Mail-Adresse bestätigt haben, verfügen Sie über einen funktionsfähigen Zugang zur Webseite Fortbildung Berlin.

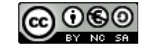